# **Recording Payments on Engagifii**

12 Steps <u>View most recent version</u>

Created by Engagifii Inc. Creation Date November 13, 2023 Last Updated November 13, 2023

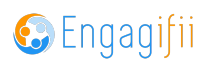

# Click on Revenue

| •  | My Area                    | > |                                                            |
|----|----------------------------|---|------------------------------------------------------------|
|    | Relationships              | > |                                                            |
| \$ | Communication              | > | Please take a look at our upcoming Events and Prof<br>you! |
|    | Library                    | > | The VSPA Team                                              |
| \$ | Revenue                    | > | The ASBA Team                                              |
| 1  | Legislation                | > |                                                            |
| ŧ  | Events                     | > |                                                            |
|    | Accreditation              | > |                                                            |
| 0; | Settings and Configuration | > |                                                            |
|    |                            |   |                                                            |

## STEP 2

## **Click on Transactions**

|            |                            |   | '                                                          |
|------------|----------------------------|---|------------------------------------------------------------|
| =          | Relationships              | > |                                                            |
| 4<br>5.2   | Communication              | > | Please take a look at our upcoming Events and Prof<br>you! |
| E          | Library                    | > |                                                            |
| \$         | Revenue                    | ~ | The XSBA Team                                              |
|            | O Transactions             |   |                                                            |
|            | Reports                    |   |                                                            |
| <u>P</u> _ | Legislation                | > |                                                            |
| ŧ          | Events                     | > |                                                            |
| ĒÂ         | Accreditation              | > |                                                            |
| **         | Sattings and Configuration |   |                                                            |

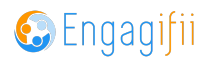

## Search for your unpaid invoice and then click on Record Payment

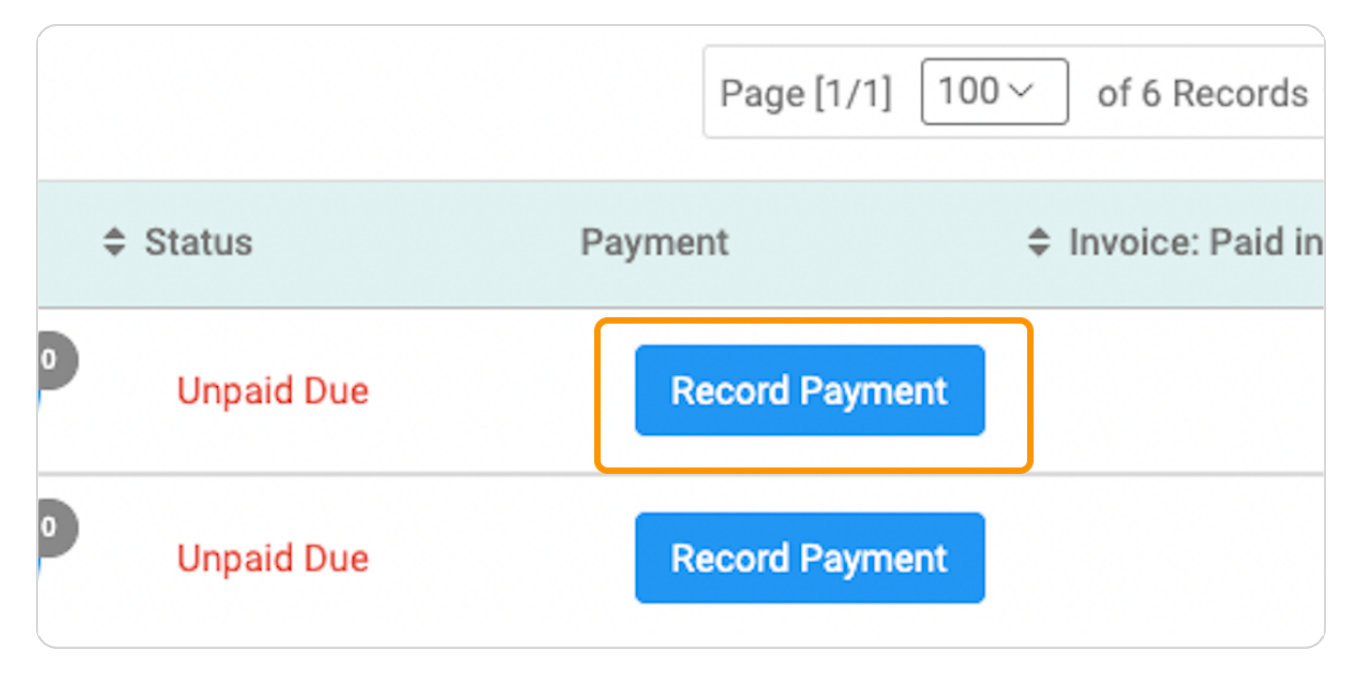

#### STEP 4

## Enter a Payment Date and Time

|               |   |              | Pmt 10000028        |                       |     |
|---------------|---|--------------|---------------------|-----------------------|-----|
| /ly Area      | > |              | Customer*: 🌆 XSBA   | A                     |     |
| lelationships | > |              |                     |                       |     |
| Communication | > | General      | Activity Associated | ltems                 |     |
| ibrary        | > | Payment Date | and Time*           |                       | Pay |
| levenue       | ~ | Nov 13, 202  | 23                  | 🛗 11:23 AM            | © F |
| Transactions  |   | Amount Paid  | r                   |                       | Pay |
| Reports       |   | \$ 0.00      |                     |                       | s   |
| egislation    | > |              | Invoice Number      | Description           |     |
| vents         | > | + [1]        | Inv 10000088        | invoice #Inv 10000088 |     |
| occreditation | > |              |                     |                       |     |

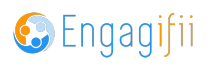

|            | _               |                  |                |                      |                |  |  |  |
|------------|-----------------|------------------|----------------|----------------------|----------------|--|--|--|
|            | Pa              | ayment Reference | Number         |                      |                |  |  |  |
| :23 AM     | 0               | Payment Referen  | ce Number      |                      |                |  |  |  |
|            | Payment Method* |                  |                |                      |                |  |  |  |
|            |                 | Select           |                | ~                    |                |  |  |  |
|            |                 | A Due Date       |                | A Outstanding Amount | Annhi Amaint*  |  |  |  |
| on         |                 | ⇒ Due Date       | Invoice Amount | Uutstanding Amount   | → Apply Amount |  |  |  |
| v 10000088 |                 | Dec 07, 2023     | \$100.00       | \$100.00             | \$ 0           |  |  |  |
|            |                 |                  |                |                      |                |  |  |  |

# Enter a Payment Reference Number if applicable

#### STEP 6

# Enter the amount of the payment

| My Area                    | > | *            | Pmt         10000028           Customer*:         Xss | A                      |                               |                  |             |
|----------------------------|---|--------------|-------------------------------------------------------|------------------------|-------------------------------|------------------|-------------|
| Relationships              | > |              |                                                       |                        |                               |                  |             |
| Communication              | > | General      | Activity Associated                                   | l Items                |                               |                  |             |
| Library                    | > | Payment Date | and Time*                                             |                        | P                             | avment Reference | Number      |
| Revenue                    | ~ | Nov 13, 202  | 3                                                     | 0                      | Payment Reference Number      |                  |             |
| Transactions               |   | Amount Paid* | 1                                                     |                        | Pa                            | ayment Method*   |             |
| Reports                    |   | \$100        |                                                       |                        |                               | Select           |             |
| Legislation                | > |              | Invoice Number                                        | Description            |                               | Due Date         | Invoice Amo |
| Events                     | > | + [1]        | 😑 Inv 10000088                                        | invoice #Inv 10000088  |                               | Dec 07, 2023     | \$100.00    |
| Accreditation              | > |              | Search Invoice                                        |                        |                               |                  |             |
| Settings and Configuration | > |              |                                                       |                        |                               |                  |             |
|                            |   | Memo<br>← →  | Paragraph 🗸                                           | <u>A ~ A ~ B I U S</u> | X <sup>2</sup> X <sub>2</sub> | :                |             |

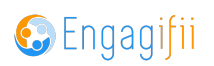

# Select the Payment Method

|          |   | Payment Reference Number           |         |                |                    |
|----------|---|------------------------------------|---------|----------------|--------------------|
| 11:29 AM | Ø | Payment Reference Number           |         |                |                    |
|          |   | Payment Method*                    |         |                |                    |
|          |   | Select                             |         |                | ~                  |
|          |   | Select Payment Method              | Dite    | Invoice Amount | Outstanding Amount |
| 000088   |   | O Check<br>O Cash<br>O Credit Card | 7, 2023 | \$100.00       | \$100.00           |

#### STEP 8

# Enter amount to apply to this invoice

|      | ~                     |               |   |
|------|-----------------------|---------------|---|
| ount | Outstanding Amount    | Apply Amount* |   |
|      | \$100.00              | \$ 100        | Û |
|      |                       | \$ 0.00       | Û |
|      | Total Amount Applied: | \$100.00      |   |

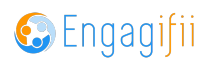

If you set up a credit card processor with Engagifii, click proceed

| Yba                                       | = | . (5)                 | Pmt 10000028        |                                                          |                                    |         |                |                      |               | ø <b>&lt; …</b> : |
|-------------------------------------------|---|-----------------------|---------------------|----------------------------------------------------------|------------------------------------|---------|----------------|----------------------|---------------|-------------------|
| 💽 My Area                                 | > |                       | Customer*: 1 XSBA   |                                                          |                                    |         |                |                      |               | Proceed           |
| Relationships                             | > | \$0.00                | 0                   | \$0.00                                                   |                                    |         |                |                      |               |                   |
| 🖧 Communication                           | > | Credits<br>\$0.00 Use | ۵ (آ)               | Refunds                                                  |                                    |         |                |                      |               |                   |
| Library                                   | > | \$0.00 Unu            | sed (j)             |                                                          |                                    |         |                |                      |               |                   |
| \$ Revenue                                | ~ |                       |                     |                                                          |                                    |         |                |                      |               |                   |
| O Transactions                            |   | General               | Activity Associated | ltems                                                    |                                    |         |                |                      |               | ~                 |
| Reports                                   |   | Payment Date          | and Time*           |                                                          | Payment Reference Number           |         |                |                      |               |                   |
|                                           |   | Nov 13, 202           | 3                   | 11:29 AM                                                 | O Payment Reference Number         |         |                |                      |               |                   |
| Legislation                               | > | Amount Paid*          | •                   |                                                          | Payment Method*                    |         |                |                      |               | _                 |
| Events                                    | > | \$ 100                |                     |                                                          | Credit Card                        |         |                | ~                    |               |                   |
| Accreditation                             | > |                       | Invoice Number      | © Description                                            | Select Payment Method              | Date    | Invoice Amount | Outstanding Amount   | Apply Amount* |                   |
| Q <sup>e</sup> Settings and Configuration | , | + [1]                 | Inv 10000088        | invoice #Inv 10000088                                    | O Check<br>O Cash<br>O Credit Card | 7, 2023 | \$100.00       | \$100.00             | \$ 100        | •                 |
|                                           |   |                       | Search Invoice      |                                                          |                                    |         |                |                      | \$ 0.00       | 0                 |
|                                           |   | Memo                  |                     |                                                          |                                    |         |                | Total Amount Applied | \$100.00      |                   |
|                                           |   | ~ ~                   | Paragraph ~ /       | $\Delta \sim \square \sim B I \sqcup \Im \times^2 X_2$ : |                                    |         |                |                      |               |                   |
|                                           |   |                       |                     |                                                          |                                    |         |                |                      |               |                   |
|                                           |   |                       |                     |                                                          |                                    |         |                |                      |               |                   |
|                                           |   |                       |                     |                                                          |                                    |         |                |                      |               |                   |
|                                           |   |                       |                     |                                                          |                                    |         |                |                      |               | 6                 |
|                                           |   |                       |                     |                                                          |                                    |         |                |                      |               |                   |

#### STEP 10

## Enter credit card information

| My Area                    | > 7                                                |                        | Customer*: De XSBA  |                       | and Card Information and Pay                                          |                                                                                                    | ]            |                |                                                                                                    | tanding Amount Appled: \$100.00                                                                                                    | Proceed |
|----------------------------|----------------------------------------------------|------------------------|---------------------|-----------------------|-----------------------------------------------------------------------|----------------------------------------------------------------------------------------------------|--------------|----------------|----------------------------------------------------------------------------------------------------|----------------------------------------------------------------------------------------------------|---------|
| Relationships              | > _                                                | \$0.00                 | )                   |                       | lease add card information below and click<br>ayment Amount: \$100.00 | Pay button to make payment.         MM / YY CVC         Cancel         Cancel         Py \$100.00         Cuedit Chard         O Due Data       Emocie Amount         Dec 07,2023       \$100.00         Total Amount Applied:       \$100.00 |              |                |                                                                                                    |                                                                                                    |         |
| Communication              | >                                                  | Credits<br>\$0.00 Used | i (j)               |                       | Credit Card Details                                                   |                                                                                                    |              |                |                                                                                                    |                                                                                                    |         |
| Library                    | >                                                  | \$0.00 Unus            | sed (j)             |                       |                                                                       |                                                                                                    | _            |                |                                                                                                    | Amount  2 Apply Amount*  3 100  4 2 0.00  5 2.00  5 2.00  5 2.00  5 2.00  5 2.00  5 2.00  5 2.00  5 2.00  5 2.00  5 2.00  5 2.00  5 2.00  5 2.00  5 2.00  5 2.00  5 2.00  5 2.00  5 2.00  5 2.00  5 2.00  5 2.00  5 2.00  5 2.00  5 2.00  5 2.00  5 2.00  5 2.00  5 2.00  5 2.00  5 2.00  5 2.00  5 2.00  5 2.00  5 2.00  5 2.00  5 2.00  5 2.00  5 2.00  5 2.00  5 2.00  5 2.00  5 2.00  5 2.00  5 2.00  5 2.00  5 2.00  5 2.00  5 2.00  5 2.00  5 2.00  5 2.00  5 2.00  5 2.00  5 2.00  5 2.00  5 2.00  5 2.00  5 2.00  5 2.00  5 2.00  5 2.00  5 2.00  5 2.00  5 2.00  5 2.00  5 2.00  5 2.00  5 2.00  5 2.00  5 2.00  5 2.00  5 2.00  5 2.00  5 2.00  5 2.00  5 2.00  5 2.00  5 2.00  5 2.00  5 2.00  5 2.00  5 2.00  5 2.00  5 2.00  5 2.00  5 2.00  5 2.00  5 2.00  5 2.00  5 2.00  5 2.00  5 2.00  5 2.00  5 2.00  5 2.00  5 2.00  5 2.00  5 2.00  5 2.00  5 2.00  5 2.00  5 2.00  5 2.00  5 2.00  5 2.00  5 2.00  5 2.00  5 2.00  5 2.00  5 2.00  5 2.00  5 2.00  5 2.00  5 2.00  5 2.00  5 2.00  5 2.00  5 2.00  5 2.00  5 2.00  5 2.00  5 2.00  5 2.00  5 2.00  5 2.00  5 2.00  5 2.00  5 2.00  5 2.00  5 2.00  5 2.00  5 2.00  5 2.00  5 2.00  5 2.00  5 2.00  5 2.00  5 2.00  5 2.00  5 2.00  5 2.00  5 2.00  5 2.00  5 2.00  5 2.00  5 2.00  5 2.00  5 2.00  5 2.00  5 2.00  5 2.00  5 2.00  5 2.00  5 2.00  5 2.00  5 2.00  5 2.00  5 2.00  5 2.00  5 2.00  5 2.00  5 2.00  5 2.00  5 2.00  5 2.00  5 2.00  5 2.00  5 2.00  5 2.00  5 2.00  5 2.00  5 2.00  5 2.00  5 2.00  5 2.00  5 2.00  5 2.00  5 2.00  5 2.00  5 2.00  5 2.00  5 2.00  5 2.00  5 2.00  5 2.00  5 2.00  5 2.00  5 2.00  5 2.00  5 2.00  5 2.00  5 2.00  5 2.00  5 2.00  5 2.00  5 2.00  5 2.00  5 2.00  5 2.00  5 2.00  5 2.00  5 2.00  5 2.00  5 2.00  5 2.00  5 2.00  5 2.00  5 2.00  5 2.00  5 2.00  5 2.00  5 2.00  5 2.00  5 2.00  5 2.00  5 2.00  5 2.00  5 2.00  5 2.00  5 2.00  5 2.00  5 2.00  5 2.00  5 2.00  5 2.00  5 2.00  5 2.00  5 2.00  5 2.00  5 2.00  5 2.00  5 2.00  5 2.00  5 2.00  5 2.00  5 2.00  5 2.00  5 2.00  5 2.00  5 2.00  5 2.00  5 2.00  5 2.00  5 2.00  5 2.00 5 2.00 5 2.00 5 2.00 5 2.00 5 2.00 5 2.00 5 2 |         |
| Revenue                    | *                                                  |                        |                     |                       | Card Info                                                             |                                                                                                    |              |                |                                                                                                    | ding Amount                                                                                                    |         |
| Transactions               |                                                    | General /              | Activity Associated | Items                 | Card number                                                           | MM/YY CVC                                                                                                    |              |                | unt         2 Apply Amount*           \$100.00         \$ 100           \$100.00         \$ 0.00           Total Amount Applied         \$100.00 | ×                                                                                                    |         |
| Reports                    | <pre>x v v v v v v v v v v v v v v v v v v v</pre> |                        |                     |                       |                                                                       |                                                                                                    |              |                |                                                                                                    |                                                                                                    |         |
| Logislation                |                                                    | Nov 13, 2023           | 3                   |                       |                                                                       | Cancal                                                                                                    | ev \$100.00  |                |                                                                                                    | anding Amount 2 Apply Amount<br>9 \$ 100<br>1 Amount Applied \$100.00                                                                                                    |         |
| Legislation                |                                                    | Amount Paid*           |                     |                       |                                                                       | Cancer                                                                                                    | ay \$100.00  |                |                                                                                                    | Import         2 Apply Amount*           S         100           S         100           S         100                                                                                                    |         |
| Events                     | >                                                  | \$ 100                 |                     |                       |                                                                       | Credit Card                                                                                                    |              |                |                                                                                                    |                                                                                                    |         |
| Accreditation              | >                                                  |                        | Invoice Number      | Descripti             | tion                                                                  |                                                                                                    | Due Date     | Invoice Amount | Outstanding Amount                                                                                                    | Apply Amount*                                                                                                    |         |
| Settings and Configuration | >                                                  | + [1]                  | O Inv 1000088       | invoice #In           | inv 10000088                                                          |                                                                                                    | Dec 07, 2023 | \$100.00       | \$100.00                                                                                                    | \$ 100                                                                                                    |         |
|                            |                                                    |                        | Search Invoice      |                       |                                                                       |                                                                                                    |              |                |                                                                                                    | \$ 0.00                                                                                                    |         |
|                            |                                                    | Memo                   |                     |                       |                                                                       |                                                                                                    |              |                | Total Amount Applied:                                                                                                    | Sutt 2 Apply Amount*<br>5 100<br>5 0.00<br>Spliet \$100.00                                                                                                    |         |
|                            |                                                    | 5 0                    | Paragraph 🖌         | <u>A</u> ~ <b>M</b> ~ | B I <u>⊔</u> ⊕ x <sup>2</sup> x <sub>2</sub> :                        |                                                                                                    |              |                |                                                                                                    |                                                                                                    |         |
|                            |                                                    |                        |                     |                       |                                                                       |                                                                                                    |              |                |                                                                                                    |                                                                                                    |         |
|                            |                                                    |                        |                     |                       |                                                                       |                                                                                                    |              |                |                                                                                                    |                                                                                                    |         |
|                            |                                                    |                        |                     |                       |                                                                       |                                                                                                    |              |                |                                                                                                    |                                                                                                    |         |
|                            |                                                    |                        |                     |                       |                                                                       |                                                                                                    |              |                |                                                                                                    |                                                                                                    |         |

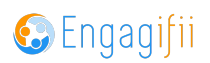

# Add any additional notes in the Memo field

| Reports                 Invoice Number                 Dec 07, 2023                invoice Amount                    egislation                  invoice #inv 10000088               Dec 07, 2023               Siloo.00               S                 vents             ccreditation | 2 Hansactions             |    |                 |                            |                                             |              |                |    |
|----------------------------------------------------------------------------------------------------|---------------------------|----|-----------------|----------------------------|---------------------------------------------|--------------|----------------|----|
| egislation →<br>vents →<br>ccreditation →<br>ettings and Configuration →                                                                                                    | Reports                   |    |                 | Invoice Number             | Description                                 | Due Date     | Invoice Amount | 4  |
| vents ><br>ccreditation ><br>ettings and Configuration ><br>Memo<br>← → Paragraph ~ ▲ ~ ▲ ~ ▲ ~ ▲ ~ ▲ 2 × 2 × 2 :                                                                                                    | egislation                | >  | + [1]           | Inv 10000088               | invoice #Inv 10000088                       | Dec 07, 2023 | \$100.00       | \$ |
| ettings and Configuration →<br>Memo                                                                                                    | vents                     | >  |                 | Search Invoice             |                                             |              |                |    |
| ettings and Configuration $\rightarrow$<br>$\begin{array}{c ccccccccccccccccccccccccccccccccccc$                                                                                                    | ccreditation              | >  |                 |                            |                                             |              |                |    |
|                                                                                                    | ettings and Configuration | >  | Memo<br>← ←     | Paragraph v <u>A</u>       | ✓ M ✓ B I U S X <sup>2</sup> X <sub>2</sub> | :            |                |    |
|                                                                                                    |                           | Co | opyright © 2023 | ENGAGIFII Inc All Rights F | Reserved.   Privacy Policy                  |              |                |    |

#### STEP 12

## **Click on Save**

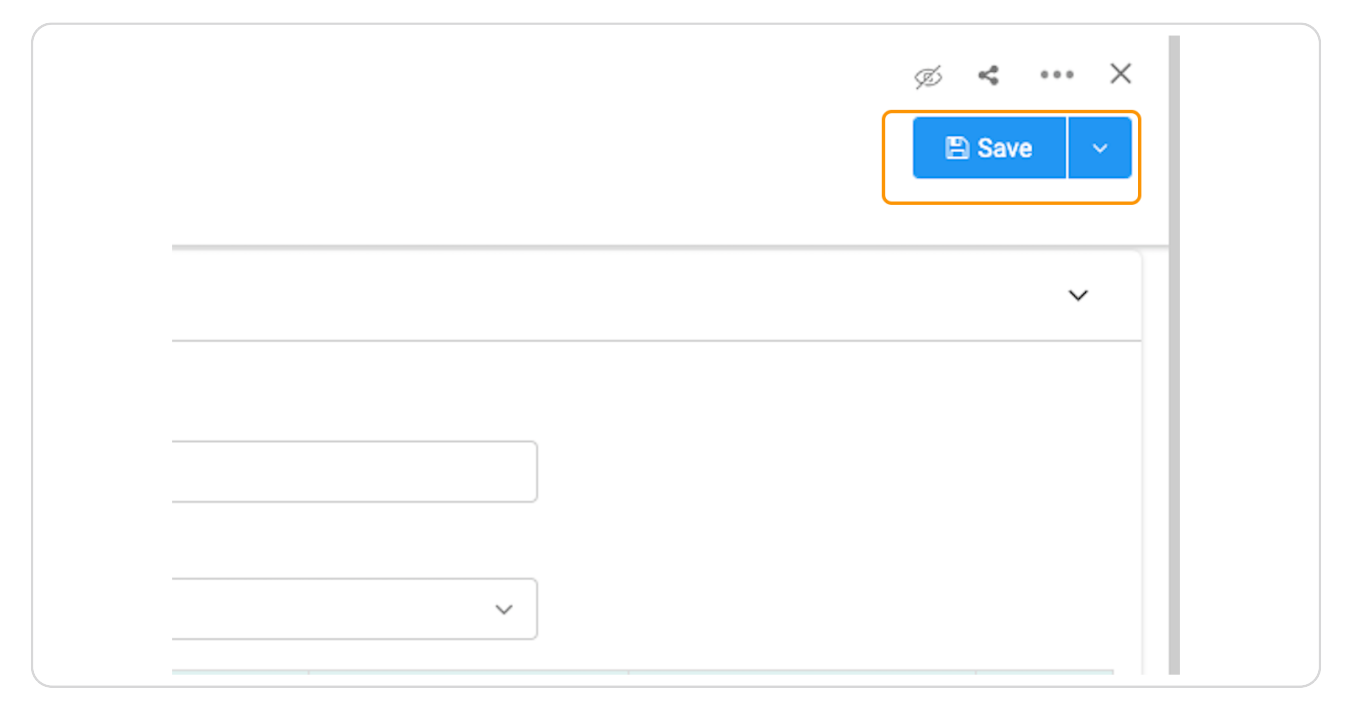

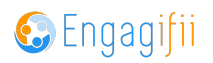

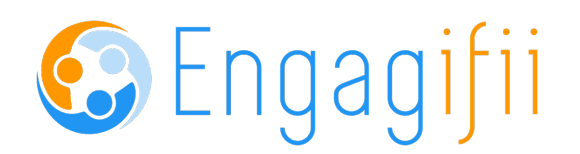